## **Requirements:**

- 1. Domain Name
- 2. Hosting Account with Access to Database

## Step by Step Installation Guide:

Once you have set up the server or if you are on a shared hosting and have access to the FTP or cPanel, the following step by step guide will help you do a full installation. You will need ionic setup for the installation to work.

- 1. Uploading Web & Admin Files:
  - a. Go to your cpanel (e.g.: www.domainname.com/cpanel) and login with username and password.
  - b. Under 'File' section click "File Manager"
  - c. Double click public\_html or your www root folder
  - d. Under public\_html or your www root folder upload all admin and api files
- 2. Database Creation:
  - a. In your cPanel under "Database" section click "MySQL® Database Wizard"
  - b. Type new database name then click "Next"
  - c. Enter username, Password twice then click "Create User"
  - d. Checked "ALL PRIVILEGES" then click "Next Step"
  - e. Click "Return Home"
- Go to file manager > double click "config folder" (located in application>config) edit database.php then change all the credentials and save the file.
- 4. You also need to change the base url in the Config.PHP file
- 5. You can also change the software name and the extra fields name in the constants.PHP file
- 6. If your images are not showing up after upload, please change the permissions for Uploads folder to 777 recursively